## 利用に応じた設定に変える

| 設定項目       |                            | 内容                                                                                                    |                                                | 操作                                                                                                    |                                                                                                    |
|------------|----------------------------|----------------------------------------------------------------------------------------------------|------------------------------------------------|----------------------------------------------------------------------------------------------------|----------------------------------------------------------------------------------------------------|
|            |                            | ・   ・   ・   ・   ・   ・   ・   ・   ・   ・   ・   ・   ・   ・   ・   ・   ・   ・   ・   ・   ・   ・   ・   ・   ・   ・   ・   ・   ・   ・   ・   ・   ・   ・   ・   ・   ・   ・   ・   ・   ・   ・   ・   ・   ・   ・   ・   ・   ・   ・   ・   ・   ・   ・   ・   ・   ・   ・   ・   ・   ・   ・   ・   ・   ・   ・   ・   ・   ・   ・   ・   ・   ・   ・   ・   ・   ・   ・   ・   ・   ・   ・   ・   ・   ・   ・   ・   ・   ・   ・   ・   ・   ・   ・   ・   ・   ・   ・   ・   ・   ・   ・   ・   ・   ・   ・   ・   ・   ・   ・   ・   ・   ・   ・   ・   ・   ・ | ナビゲーション設定   モードセレクト   地図表示設定   探索案内設定   ジステム設定 | システム設定2   昼夜切替   マップマッチング   する   単連結正係效   3.0 ジャイロ   する   単指記定   小型単両   単高記定   1.5m   ● 短回止2.8   第79.4.2.3.4   ● 375.4.2 | タイロン 日本の時間 日本の時間 日本の |
| システムに関する設定 | 画面を昼/夜で切り替える               | 昼夜画面の切り替え方法を選ぶ。                                                                                                    | システム設定を選ぶ                                      | 昼夜切替を選ぶ                                                                                                    | 「スモールランプ」<br>「時 刻」を選ぶ                                                                                                    |
|            | マップマッチングを設定する              | マップマッチングを設定する。<br>通常は「する」に設定してください。<br>「しない」に設定すると、ルート案内やオートリ<br>ルートなどを行いません。                                                                                                    |                                                | <b>マップマッチング</b> を選ぶ                                                                                                    | 「す る」<br>「しない」を選ぶ                                                                                                    |
|            | 車速補正係数を設定する                | 車速補正係数を、自動または手動に設定する。<br>通常は、「自動」に設定してください。                                                                                                    |                                                | 車速補正係数を選ぶ                                                                                                    | 「自動設定」<br>「手動設定」を選ぶ<br>「手動設定」を選んだ場合は、<br>車速補正係数を入力する                                                                                                    |
|            | ジャイロセンサーを設定する              | ジャイロセンサーからの情報を考慮したマップマッ<br>チングをする。<br>通常は「する」に設定してください。                                                                                                    |                                                | <u>3Dジャイロ</u> を選ぶ                                                                                                    | 「す る」<br>「しない」を選ぶ                                                                                                    |
|            | 車種を設定する<br>(☞8ページ)         | 車種の情報をもとに、条件に合った駐車場を検索する。<br>また、VICS情報と参照し、交通情報作成に役立てる。                                                                                                    |                                                | 車種設定を選ぶ                                                                                                    | 車両の種類を選ぶ                                                                                                    |
|            | 車高を設定する<br>(☞8ページ)         | 車高の情報をもとに、条件に合った駐車場を検索する。<br>また、VICS情報と参照し、交通情報作成に役立てる。                                                                                                    |                                                | 車高設定を選ぶ                                                                                                    | 車高を選ぶ                                                                                                    |
|            | 画面位置を調整する<br>(☞8ページ)       | 画面の位置が気になる場合に調整する。<br>通常、この操作は必要ありません。                                                                                                    |                                                | 画面位置調整を選ぶ                                                                                                    | 画面位置を調整する                                                                                                    |
|            | 警告表示画面を設定する                | 本機の電源を入れたとき、警告表示画面を表示<br>する/しないを設定する。<br>通常は「表示する」のまま、お使いください。                                                                                                    |                                                | 警告表示画面を選ぶ                                                                                                    | 「表示する」<br>「表示しない」を選ぶ                                                                                                    |
|            | タッチパネルの位置を調整する<br>(☞8ページ)  | タッチパネルで項目をうまく選べない場合に調整する。<br>通常、この操作は必要ありません。                                                                                                    |                                                | タッチパネル調整を選ぶ                                                                                                    | タッチパネルを調整する                                                                                                    |
|            | 本機の内容を購入時(工場出荷時)<br>の状態に戻す | 登録ポイントなどの情報や、設定した内容がすべ<br>て消去される。十分確認のうえ、行ってください。                                                                                                    |                                                | システムの初期化を選ぶ                                                                                                    | 「初期化する」<br>「前の画面に戻る」を選ぶ                                                                                                    |

ユーザー設定 利用に応じた設定に変える (システム設定)